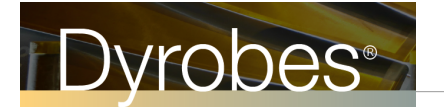

## **Improvements for Ver 20.10**

## February 16, 2018

- Add Analysis Type 13 Morton Effect
- Add Analysis Type 14 Multiple Analyses for the same rotor file
- Enhance PostProcessor Graphics in the Time Transient Analysis Frequency Domain

In this release note, we will present some examples to illustrate the use of these new features. The first example is shown below. Although this expander example is mainly used to demonstrate the Morton effect, it is also used to demonstrate other features.

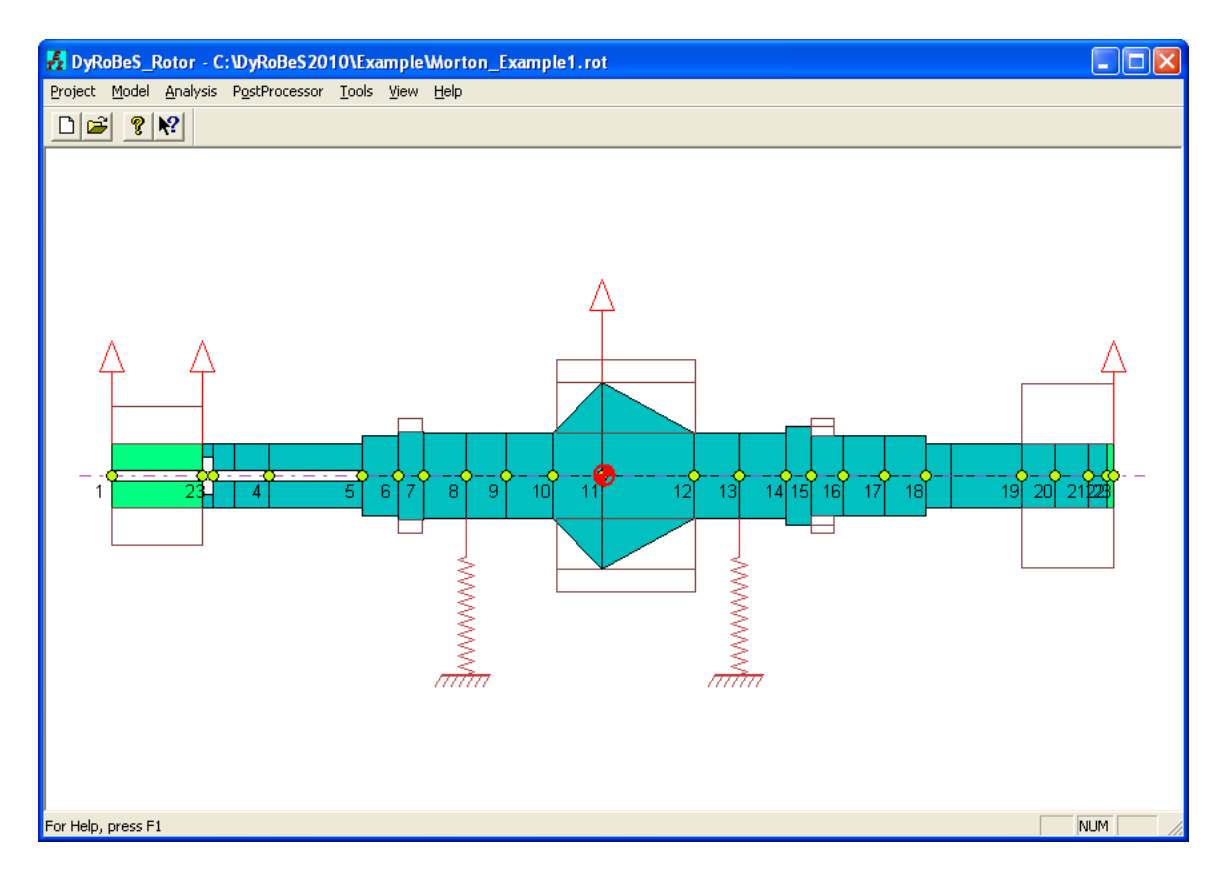

In this example, the bearing data is read from the file created by using BePerf, i.e., bearing type 15 - Link the BePerf data file. Note that this bearing type is for the linear analysis only. The program will automate the bearing linearization process internally and prepare the linearized coefficients to be used in the rotordynamic analysis. Four bearing files, or four bearing types, can used in this option:

- \*.LDI Fixed Lobe Bearings
- \*.TDI Tilting Pad Bearings
- \*.FRB Floating Ring Bearings
- \*.GDI Gas Bearings

| Rotor Bearing System Data                                                                                                    |
|----------------------------------------------------------------------------------------------------|
| Axial Forces Static Loads Constraints Misalignments Shaft Bow Time Forcing Harmonics Torsional/Axial Units/Description Material Shaft Elements Disks Unbalance Bearings Supports Foundation User's Elements |
| Bearing: 1 of 2 Foundation Add Brg Del Brg Previous Next                                                                                                    |
| Station I: 8 J: 0                                                                                                    |
| Type: 15- Link BePerf Data File (".LDI, ".TDI, ".FRB, ".GDI) Linear Analysis 💽                                                                                                    |
| Comment: Compressor 127.7 lb load LOP                                                                                                    |
| FileName: Morton_Example1_Brg1.TDI Browse                                                                                                    |
|                                                                                                    |
|                                                                                                    |
|                                                                                                    |
|                                                                                                    |
|                                                                                                    |
|                                                                                                    |
|                                                                                                    |
|                                                                                                    |
| Unit(2) - Kt: Lbf/in, Ct: Lbf-s/in                                                                                                    |
| Save Save As Close Help                                                                                                    |

| Rotor Bearing System Data                                                                                                   |                                                                                                    |
|----------------------------------------------------------------------------------------------------|----------------------------------------------------------------------------------------------------|
| Axial Forces   Static Loads   Constraints   Misalignments  <br>Units/Description   Material   Shaft Elements   Disks   Unba | Shaft Bow Time Forcing Harmonics Torsional/Axial alance Bearings Supports Foundation User's Elements |
| Bearing: 2 of 2                                                                                                    | Add Brg Del Brg Previous Next                                                                        |
| Station I: 13 J: 0                                                                                                    |                                                                                                    |
| Type: 15- Link BePerf Data File (*LDI, *.TDI, *.FRB, *.GDI) Li                                                              | Linear Analysis                                                                                      |
| Comment: Turbine 127.7 lb load LUP                                                                                          |                                                                                                    |
| FileName: Morton_Example1_Brg2.TDI                                                                                          | Browse                                                                                               |
|                                                                                                    |                                                                                                    |
|                                                                                                    |                                                                                                    |
|                                                                                                    |                                                                                                    |
|                                                                                                    |                                                                                                    |
|                                                                                                    |                                                                                                    |
|                                                                                                    |                                                                                                    |
|                                                                                                    |                                                                                                    |
|                                                                                                    |                                                                                                    |
|                                                                                                    | Unit.(2) - Kt: Lbf/in, Ct: Lbf-s/in                                                                  |
|                                                                                                    | Save Save As Close Help                                                                              |

| DyRoBeS_BePerf C:\DyRoBeS2010\E              | xampleWorton_Example1_Brg1.TDI                                                                                                    |
|----------------------------------------------|----------------------------------------------------------------------------------------------------|
| Project Fixed-Lobe Tilting-Pad CompareDesig  | n Floating-Ring Gas-Brg Thrust-Brg Lubricant-Flow Hydrostatic Tools View Help                                                                                                    |
|                                              |                                                                                                    |
|                                              | Compressor 127.7 Ib load LOP                                                                                                    |
|                                              | Tilt Pad Bearing - Dimensional Analysis 🗙                                                                                                    |
| Bearing Data                                 | Comment: Compressor 127.7 lb load LOP                                                                                                    |
| L = 1.89 in<br>D = 3.73 in                   | Coordinates: Standard Coordinates (X-Y) 💌 Load Angle: 270 degree                                                                                                    |
| Cb = 0.0039 in                               | Analysis Option: Heat Balance 🗨 K and C Coordinate Angle: 0 degree                                                                                                    |
| 2Cb/D = 0.0021<br>Pivot Angle = 54           | Convert Units: English  Bearing Load = W0 + W1 x RPM + W2 x RPM^2 (Lbf)                                                                                                    |
| Preload = 0.3                                | Length L: 1.89 (inch) W0: 127.7 W1: 0 W2: 0                                                                                                    |
| Arc Length = 60                              | Diameter D: 3.73 (inch) Rotor Speeds (RPM) Additional Speeds                                                                                                    |
| Load On Pivot                                | Brg Radial Clr Cb: 0.0039 (inch) Start: 1000 End: 15000 Inc: 1000                                                                                                    |
| Qsup = 1.5 gpm                               | Bearing Preload: 0.3 Advanced Lubricant: Amokon ISO-VG 46                                                                                                    |
| Q factor = 0.3<br>Neglect Pivot Effect       | Number of Pads: 5 No Inlet Temperature: 120 (deg.F)                                                                                                    |
| \                                            | Pad Arc Length: 60 degree Heat carried away: 80 (%)                                                                                                    |
|                                              | Pad Pivot Offset: 0.5 Supplied Flow: 1.5 (GPM)                                                                                                    |
|                                              | Load Vector Load On Piret                                                                                                    |
|                                              |                                                                                                    |
|                                              | Click here for<br>Pad/Pivot Data Pivot Type: Neglect Pad/Pivot Effect                                                                                                    |
|                                              |                                                                                                    |
|                                              | New         Open         Save         Save As         Run         Parametric         Close                                                                                                    |
| For Help, press F1                           | NUM                                                                                                    |
| Project Fixed-Lobe Tilting-Pad CompareDesign | cample Worton_txample1_Brg2.101         Floating-Ring Gas-Brg Thrust-Brg Lubricant-Flow Hydrostatic Tools View Help                                                                                                    |
|                                              | Turbine 131 7 lb load LOP                                                                                                    |
|                                              | Till Dad Bearing - Dimensional Analysis                                                                                                    |
| De aview Data                                |                                                                                                    |
| L = 1.89 in                                  | Commence   fullione (51.7) to load Con-                                                                                                    |
| D = 3.73 in<br>Cb = 0.0039 in                | Analysis Option: Heat Balance                                                                                                    |
| 2Cb/D = 0.0021<br>Pivot Apple = 54           | Convert Units: English  Bearing Load = W0 + W1 × RPM + W2 × RPM^2 (Lbf)                                                                                                    |
| Preload = 0.3                                | Length L: 1.89 (inch) W0: 131.7 W1: 0 W2: 0                                                                                                    |
| Offset = 0.5<br>Arc Length = 60              | Diameter D: 3.73 (inch) Rotor Speeds (RDM) C Additional Speeds                                                                                                    |
| Load On Pivot                                | Brin Bartial Cir Chr (0.0039) (inch) Start: 1000 End: 15000 Inc: 1000                                                                                                    |
| Qsup = 1.5 gpm                               | Parting Protect 0.3 Advanced Lubricant America 1907/9.46                                                                                                    |
| Q factor = 0.3<br>Neglect Pivot Effect       | Number of Dady 5 No Inter Transferrer 120 (dec E)                                                                                                    |
|                                              | Red Ara Levels (C) degree Heat carried away: (80 (20)                                                                                                    |
|                                              | Supplied Flow: 15 (GPM)                                                                                                    |
|                                              |                                                                                                    |
|                                              | Pad Pivot Offset: 0.5 Supplied How 1.5 (all m)                                                                                                    |
|                                              | Pad Pivot Offset: [0.5 Supplied How [1.5 (all M)]<br>Load Vector: Load On Pivot<br>0.3 Q Integration Factor                                                                                                    |
|                                              | Pad Pivot Offset:     0.5     Supplied How:     1.3     (all M)       Load Vector:     Load On Pivot     Image: Click here for Pad/Pivot Data     0.3     Q Integration Factor                                                                                                    |
|                                              | Pad Pivot Offset:     0.5     Supplied How.     1.3     (all M)       Load Vector:     Load On Pivot     0.3     Q Integration Factor       Click here for<br>Pad/Pivot Data     Pivot Type:     Neglect Pad/Pivot Effect       New     Open     Save     Save As     Run     Parametric     Close |

## Again, these two files were created using BePerf:

It is strongly recommended that you analyze the bearing using BePerf first to ensure the bearing performance, such as minimum film thickness, maximum temperature, etc., meet the design criteria before performing any rotordynamics analysis.

To demonstrate the multiple analysis option, go to Analysis – Lateral Vibration – Analysis type 14 as shown below. Check the analysis you would like to analyze and Click OK. Then Click Run.

| Lateral Analysis Option & Run Time Data 🛛 🛛 🗙                                                              |                         |             |                                                    |          |                    |  |
|----------------------------------------------------------------------------------------------------|-------------------------|-------------|----------------------------------------------------|----------|--------------------|--|
| Analysis: 14- Multiple Analyses                                                                            |                         | Ŧ           | Transient Analysis                                 | Gravi    | ty (g)             |  |
| Shaft Element Effects                                                                                      |                         | Multiple    | Analyses                                           | X        |                    |  |
| 🔽 Rotatory Inertia 🔽 Shear Deformation 🔽 Gyroscopic                                                        |                         |             |                                                    |          |                    |  |
| Static Deflection                                                                                          | Critical Speed Map-     | <b>I</b> 1- | Static Deflection & Bearing Loads                  | OK       | 85.088             |  |
| 🔽 Constrained Bearing Stations                                                                             | Spin/Whirl Ratio: 1     | □ 2·        | Critical Speed Analysis                            | Canad    |                    |  |
| Critical Speed Analysis                                                                                    | Bearing K - Min: 100    | 💌 3-        | Critical Speed Map                                 |          | ie zero Gz         |  |
| Spin/Whirl Ratio: 1                                                                                        | Npts: 50 Max: 1e+       | <b>4</b>    | Whirl Speed & Stability Analysis                   |          | ical Rotor         |  |
| No. of Modes: 5                                                                                            | Stiffness to be varied  | <b>I</b> 5  | Steady State Synchronous Response - Linear Syst    | tem      | · · · ·            |  |
| Brg Stiffness: Kxx 💌                                                                                       | Bearings: All           | F 6-        | Steady Synchronous Response - Non-Linear Syste     | em       | lesign<br>nparison |  |
| @ rpm: 0                                                                                                   | ,<br>Allow Bearing:     | □ 7·        | Time Transient Analysis - Time Domain              |          |                    |  |
| Whirl Speed and Stability Analysis                                                                         | - Steady State Synchroi | E 8-        | Steady State Harmonic Excitation Response          |          |                    |  |
| RPM-Starting: 0                                                                                            | RPM-Starting: 1000      | F 9-        | Steady Maneuver Load Analysis                      |          |                    |  |
| Ending: 0                                                                                                  | Ending: 1500            | l 10        | ) - Time Transient Analysis - Frequency Domain     |          | Run                |  |
| Increment: 0                                                                                               | Increment: 500          | E 11        | - Natual Catenary (Gravity Sag) Analysis           |          |                    |  |
| No. of Modes: 4                                                                                            | Excitation Shaft: 1     | 🗖 12        | - Whirl Speed & Stability with Aerodynamic Cross-C | Coupling |                    |  |
| Aerodynamics - Q                                                                                           | 💌 All Synchronized      |             |                                                    |          | lancel             |  |
| Steady Maneuvers (Base Constant Translational Acceleration and/or Turn Rate)                               |                         |             |                                                    |          |                    |  |
| Speed (RPM):         0         Acceleration - X:         0         Y:         0         Ref Pos:         0 |                         |             |                                                    |          |                    |  |
| L                                                                                                    |                         |             |                                                    |          |                    |  |

Once the analysis is done, you may use the postprocessor to view the analysis results as if they were analyzed individually. Note that if you use Bearing type 15, there are several intermediate files created with "\_design.\*" after the bearing file name. \*.brg are the linearized bearing coefficients used in the rotordyminic analysis, others are associated output files, which can be used for verification purposes.

To demonstrate the Morton Analysis – Analysis Type 13, go to Analysis – Lateral Vibration – Analysis type 13 as shown below. For more details on the Morton Analysis, please see User Manual Morton Analysis Program by Dr. R. G. Kirk. Several notes are summarized below:

1. Currently, only Tilting Pad Bearing (\*.TDI) is considered.

2. Morton Effect was observed for overhung rotors, so when selecting a bearing under study, either LEFT or RIGHT overhang must also be specified.

3. Since Motor Analysis study the thermal growth in the shaft, the Hear Balance must be specified in the bearing file (\*.TDI).

| Lateral A    | nalysis Option & Run Time Data                                            |                |  |  |  |  |
|--------------|---------------------------------------------------------------------------|----------------|--|--|--|--|
| Analysis     | Transient Analysis                                                        | Gravity (g)    |  |  |  |  |
| Shaft E      | Morton Effect Additional Input Parameters                                 |                |  |  |  |  |
| 🔽 Ro         |                                                                           | [              |  |  |  |  |
| Static [     | Bearing and Uverhang Parameters                                           | <u> </u>       |  |  |  |  |
| Cor          | Bearing No.: 1 @ Station: 8 Overhang: Lett                                | <u>C</u> ancel |  |  |  |  |
|              | Bearing Pad Thickness: U.625 (in) Additional Overhang Mass: 0 [Lb]        |                |  |  |  |  |
| Spin/W       | File: Morton_Example1_Brg1.TDI                                            |                |  |  |  |  |
| No.          | Lubricant Parameters                                                      |                |  |  |  |  |
| Brg Stift    | iff Supply Pressure: 30 (psi)                                             |                |  |  |  |  |
| @            | Ambient Temperature: 70 (degF)                                            |                |  |  |  |  |
| _ Whirl Sp   | Inlet Temperature = 120 degF · Lubricant: Amokon ISO-VG 46                |                |  |  |  |  |
| RPM          | Rotor Parameters                                                          |                |  |  |  |  |
|              | Design Speed (N): 9864 (RPM)                                              |                |  |  |  |  |
| In           | Journal Coeff. of Thermal Expansion: 6.67e-006 (/degF)                    |                |  |  |  |  |
| No. c        | Mechanical Overhang Unbalance (UNBM): 1 - 56347xW/N^2 		 0.150191 (oz·in) |                |  |  |  |  |
|              | Shaft 1 Weight 259 3/61 h. Overhand station: from 1 to 8                  |                |  |  |  |  |
| Steady       |                                                                           |                |  |  |  |  |
| Speed (      | Speed (RPM) Range of Interest                                             |                |  |  |  |  |
|              | Start:  1000 End:  15000 Increment:  1000                                 |                |  |  |  |  |
| lp, press F1 |                                                                           |                |  |  |  |  |

To view the results – PostProcessor – Morton Effect. Again, for more information, please see the User's Manual.

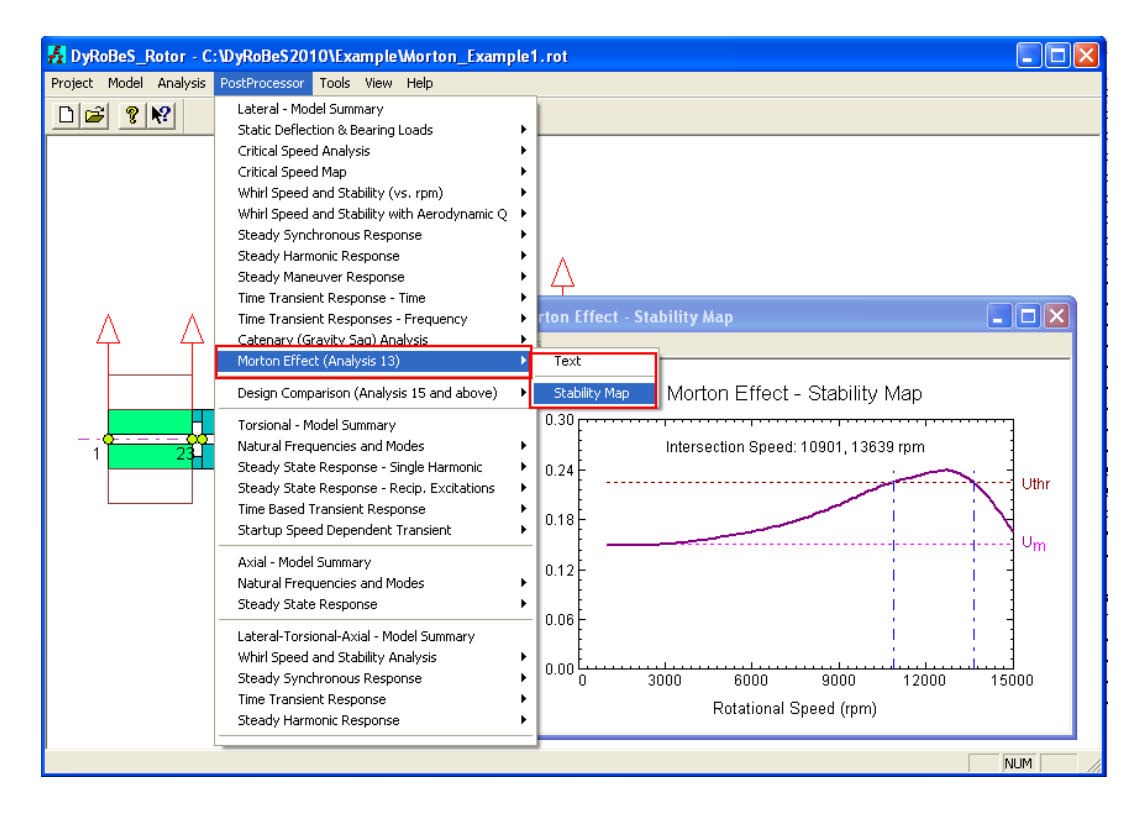